### 決済注文 - 決済000注文

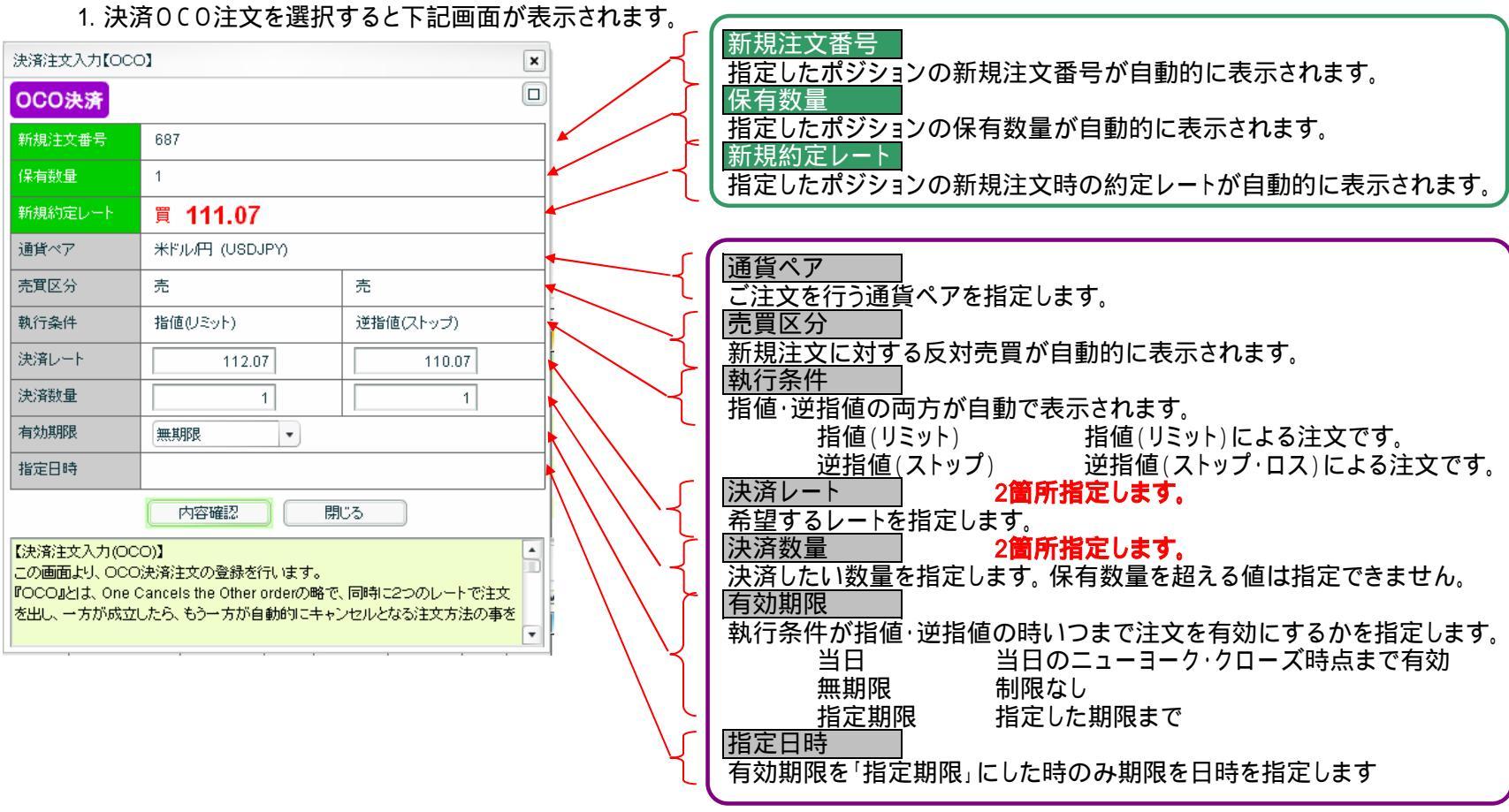

### 「決済000注文」方法

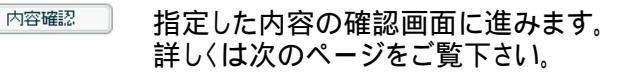

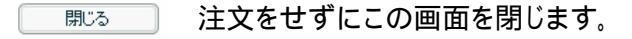

# 決済注文 - 決済0 C 0 注文 - 内容確認

#### 2. 内容確認画面

| 決済注文入力【OCC                                       | 0]                                  | ×                 |
|--------------------------------------------------|-------------------------------------|-------------------|
| OCO決済                                            |                                     |                   |
| 新規注文番号                                           | 687                                 |                   |
| 保有数量                                             | 1                                   |                   |
| 新規約定レート                                          | 買 111.07                            |                   |
| 通貨ペア                                             | 米ドル(円 (USDJPY)                      |                   |
| 売買区分                                             | 売                                   | 売                 |
| 執行条件                                             | 指値(リミット)                            | 逆指値(ストップ)         |
| 決済レート                                            | 112.07                              | 110.07            |
| 決済数量                                             | 1                                   | 1                 |
| 有効期限                                             | 無期限                                 |                   |
|                                                  |                                     |                   |
|                                                  | 注文登録 キャ                             | ンセル               |
| 【注文内容確認】<br>上記の内容でご注文<br>ご注文を登録するに<br>と、前の画面に戻りま | であわ受け致します。<br>は、注文登録ボタンを押して下<br>ます。 | さい。 (キャンセル)ボタンを押す |

#### 注文を行う場合は、「注文登録」のボタンをクリックします。 キャンセルする場合は「キャンセル」ボタンをクリックします。

続けて注文を行う場合は「連続注文」ボタンをクリックします。 終わる場合は「閉じる」ボタンをクリックします。

左の画面で「注文登録」のボタンをクリックし、注文登録されると

下記画面に変わります。

## 決済注文 - 複数ポジションの一括決済 -

. 複数ポジションの一括決済方法 同一通貨ペアの複数のポジションを一括で決済する場合は、ポジション集計の欄にチェックを入れます。

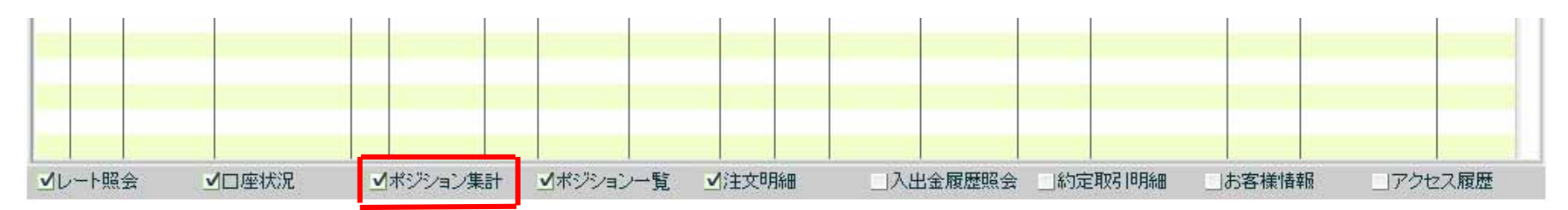

ポジション集計ウィンドウが右上に現れますので、 決済したい通貨ペアをクリックすると注文ウィンドウが開きます。

| ポジ | ジョン集計   |      |     |         |        |        |     | ×      |
|----|---------|------|-----|---------|--------|--------|-----|--------|
|    | 括決済注文   | をする場 | 合は該 | 当行をクリッ  | クレて下る  | ±0.∿   |     | ↑↓     |
| No | 通貨ペア    | 売    | 買   | 約定R     | 現在R    | 差引R    | 円貨R | スポット円貨 |
| 1  | USD/JPY |      | 5   | 118.178 | 118.14 | -0.038 |     | -1,900 |
|    |         |      |     |         |        |        |     |        |
|    |         |      |     |         |        |        |     |        |
|    |         |      |     |         |        |        |     |        |
| _  |         |      |     |         |        |        |     |        |
|    |         |      |     |         |        |        |     |        |

| 一括决済      |       | Ŕ    | <ドル府 (US                             | BDJPY) |    |        |       |
|-----------|-------|------|--------------------------------------|--------|----|--------|-------|
|           | 選択    | No   | 注文番号                                 | 保有     | 対象 | 約定R    | 差引R   |
|           |       | 1    | 1637                                 | 1      | 1  | 118.17 | -0.01 |
| 対象選択      |       | 2    | 1638                                 | 1      | 1  | 118.18 | -0.02 |
| < ISKABIN |       | 3    | 1639                                 | 3      | 3  | 118.18 | -0.02 |
|           |       |      |                                      |        |    |        |       |
|           |       |      |                                      |        |    |        |       |
| 執行条件      | クイ・   | ックトし | レード(リアル                              | プライス   | )  |        |       |
| 決済数量      |       | 5    |                                      |        |    |        |       |
| 許容スリップ    |       |      | 0 🗘                                  |        |    |        |       |
|           |       |      |                                      |        |    |        |       |
| 指個        | ā·逆指値 |      | <mark>売 118</mark><br><sup>開じる</sup> | .16    | 1  |        |       |

決済したポジションの選択欄にチェックをいれ注文を執行してください。 (この場合は売りのボタンをクリックしてください)